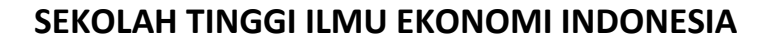

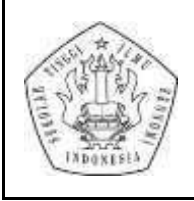

PROGRAM STUDI S1 MANAJEMEN

Jl. Kayu Jati Raya No. 11A Rawamangun, Jakarta Timur Telpon (021) 475 0321. Fax (021) 4722 371 KODE DOKUMEN : PU.PPM.01

## PENDAFTARAN UJIAN SKRIPSI PROGRAM STUDI S1 MANAJEMEN SEMESTER GANJIL 2021-2022

## I. SYARAT PENDAFTARAN UJIAN

- 1. Skripsi telah disetujui dan ditandangani oleh pembimbing untuk melakukan ujian.
- 2. Lolos uji Turnitin:
  - a. Mahasiswa mengirim file Skripsi Bab 1 sampai dengan Bab 5 dalam bentuk PDF ke s1\_manajemen@stei.ac.id dengan format nama file: NIM\_Nama\_Skripsi (contoh: 2118000023\_TonoMartono\_Skripsi).
  - b. Skripsi yang lolos uji turnitin (<32,5%) akan dijadwalkan ujian jika telah memenuhi persyaratan pendaftaran ujian. Skripsi yang tidak lolos uji turnitin (>32,5%) akan dikirim kembali ke mahasiswa untuk direvisi dan diajukan ulang Kembali.
- 3. Mahasiswa mendaftar ujian Skripsi dan mengirimkan berkas yang diperlukan pada link berikut

## https://bit.ly/SkripsiManajemen2021-2022

- a. Transkrip Nilai Terakhir (dari SIKAD mahasiswa)
- b. KRS Skripsi semester Ganjil 2021/2022
- c. Bebas keuangan untuk ujian skripsi pada semester Ganjil 2021/2022
- d. Hasil uji turnitin (sesuai yang telah diterima melalui email/ WA dari staf prodi)
- e. Lembar konsultasi skripsi dari SIKAD mahasiswa
- f. Bukti upload sertifikat toefl atau brevet atau sertifikat workshop/ pelatihan/ kompetensi lainnya pada menu SKPI melalui akun SIKAD mahasiswa.
- g. File Pdf skripsi yang telah ditandatangani oleh dosen pembimbing dan File presentasi skripsi dalam bentuk Power point (Ppt) dengan format nama file NPM\_Nama\_ujianskripsi\_2021.1
- 4. Jadwal Skripsi akan diinformasikan melalui email atau whatsapp oleh staff program studi dengan persyaratan sebagai berikut:
  - 1) Telah menyelesaikan minimal 138 SKS dengan nilai minimal C.
  - 2) Telah mendapat persetujuan dosen pembimbing untuk mengikuti ujian komprehensif
  - 3) Telah menyelesaikan pembayaran sesuai ketentuan.
  - 4) Telah mengupload sertifikat toefl atau brevet atau sertifikat workshop/ pelatihan/ kompetensi lainnya pada menu SKPI melalui akun SIKAD mahasiswa.

| No. | Tanggal Pendaftaran          | Hari/Tanggal Ujian           |  |  |  |  |  |  |
|-----|------------------------------|------------------------------|--|--|--|--|--|--|
| 1   | 13 - 18 Desember 2021        | 20 – 24 Desember 2021        |  |  |  |  |  |  |
| 2   | 20 – 24 Desember 2021        | 27–31 Desember 2021          |  |  |  |  |  |  |
| 3   | 27–31 Desember 2021          | 10 - 15 Januari 2022         |  |  |  |  |  |  |
| 4   | 10 - 15 Januari 2022         | 17 - 22 Januari 2022         |  |  |  |  |  |  |
| 5   | 17 - 22 Januari 2022         | 24 - 29 Januari 2022         |  |  |  |  |  |  |
| 6   | 24 - 29 Januari 2022         | 31 Januari - 5 Februari 2022 |  |  |  |  |  |  |
| 7   | 31 Januari - 5 Februari 2022 | 7 - 12 Februari 2022         |  |  |  |  |  |  |
| 8   | 7 - 12 Februari 2022         | 14 - 19 Februari 2022        |  |  |  |  |  |  |
| 9   | 14 - 19 Februari 2022        | 21 – 28 Februari 2022        |  |  |  |  |  |  |

#### II. JADWAL PELAKSANAN UJIAN

- Ujian komprehensif dilaksanakan sesuai dengan jadwal yang telahditentukan.
- Pelaksanaan ujian meliputi presentasi mahasiswa dan pertanyaan ujiankomprehensif yang berkaitan dengan skripsi.
- 3) Masukan dosen penguji 1 dan 2 ditulis pada form revisi skripsi

## III. REVISI SKRIPSI

- 1) Revisi skripsi diselesaikan paling lambat 2 minggu setelah ujian komprehensif.
- Revisi skripsi dilakukan sesuai masukan dosen penguji 1 dan
   yangseperti yang tercantum pada form revisi skripsi.
- 3) Mahasiswa mengirimkan hasil revisi kepada dosen penguji1 dan 2melalui email.
- Dosen penguji akan menyetujui hasil revisi yang telah memenuhipersyaratan revisi melalui email.

## IV. PENGESAHAN PROGRAM STUDI

- Telah mendapatkan persetujuan dosen penguji dan dosen pembimbing atas revisi yang telah diajukan dengan melampirkan form revisi yang telah ditandatangani.
- Mengirimkan file pdf skripsi yang telah ditandatangani dosen pengujidan dosen pembimbing dengan file nama Pengesahan Skripsi\_NIM\_Nama, melalui email s1\_manajemen@stei.ac.id
- Skripsi yang telah mendapatkan pengesahan kepala program studi akan dikirim ke mahasiswa melalui email.

## Langkah-langkah Upload Berkas SKPI

Klik Akademik
 Klik kelengkapan SKPI

| SIKAD<br>Seduduh 1    | STEI<br>Ingy Inu Ekonomi I | aanaa 🚺    | Percasan Mins                          |            |          |                | - | ۲ | AISYAH MA | <b>UDINI</b> P | UTRI |
|-----------------------|----------------------------|------------|----------------------------------------|------------|----------|----------------|---|---|-----------|----------------|------|
| 2 Akademik -          | 🗟 Konstoner -              | B Keunger- | <ul> <li>Model Lain+</li> </ul>        | Ø Sistem v | Downhad+ | Perpentakaan + |   |   |           |                |      |
| Allyttan Aka          | dernik                     |            | Wauda dan Tu                           | une Akhir  |          |                |   |   |           |                |      |
| Data Prihadi M        | chasinore                  |            | · Deuten Tugas Akhi                    |            |          |                |   |   |           |                |      |
| NECKLER               |                            |            | · Proposal Tugas Ak                    | Alt:       |          |                |   |   |           |                |      |
| Bahan Kuliah          |                            |            | * Seminar Tugas Ak                     | N#         |          |                |   |   |           |                |      |
| * Tugat Kullah        |                            |            | · Bimbingan Tugas /                    | Volie      |          |                |   |   |           |                |      |
| + Presenti            |                            |            | <ul> <li>Sideng Tugas Akhir</li> </ul> |            |          |                |   |   |           |                |      |
| - Jadwal              |                            |            | * Weude                                |            |          |                |   |   |           |                |      |
| PAOnline              |                            |            |                                        |            |          |                |   |   |           |                |      |
| Pendaharan Ke         | igietan                    |            |                                        |            |          |                |   |   |           |                |      |
| KRS / KRS Ser         | nintara Ordina             |            |                                        |            |          |                |   |   |           |                |      |
| Cetak Karta           |                            |            |                                        |            |          |                |   |   |           |                |      |
| Pengajuan Cult        |                            |            |                                        |            |          |                |   |   |           |                |      |
| · Kanada and an other |                            |            |                                        |            |          |                |   |   |           |                |      |

- 3) Klik item SKPI sesuai dengan berkas yang akan diupload
- 4) Klik choose file lalu upload berkas
- 5) Klik tambah

| <ul> <li>(55) WhatsApp</li> <li>x</li> <li>x</li></ul> | ♥ Kotak Masuk (5.416<br>c.id/skpim/index.ph | i) - aisyah 🗙 📔 🕅 | Diskusi.5         | ×          | BELANIA BARANG-BARANG | 🗙 🥳 Sistem Informasi dan Manaji | × | +   | •       | -<br>4  | 0<br>17 (1) | × |
|----------------------------------------------------------------------------------------------------|---------------------------------------------|-------------------|-------------------|------------|-----------------------|---------------------------------|---|-----|---------|---------|-------------|---|
| SIKAD STEI<br>Sekolah Tinggi Ilmu Ekonomi I                                                                                                    | ndonesia                                    | Poncarian Menu    |                   | ٩          |                       | (                               | 9 | AIS | YAH MAL | IDINI P | UTRI        | • |
| 🏦 Akademik + 📄 Kuesioner +                                                                                                    | 🍪 Keuangan 🗸                                | 🕏 Modul Lain -    | 🗘 Sistem -        | Download - | Perpustakaan +        |                                 |   |     |         |         |             |   |
| 🛅 Kelengkapan SKPI 👻                                                                                                    | PRESTASI                                    | DAN PENGHAR       | GAAN              |            |                       |                                 |   |     |         |         |             |   |
| Prestasi dan Penghargaan                                                                                                    | NIM                                         | 10                | 200000005         |            |                       |                                 |   |     |         |         |             | • |
| Sertifikasi Kompetensi                                                                                                    | NAMA AISYAH MAUDINI PUTRI                   |                   |                   |            |                       |                                 |   |     |         |         |             | 1 |
| Pengalaman Berorganisasi                                                                                                    |                                             |                   |                   |            |                       |                                 |   |     |         |         |             | 1 |
| Bahasa Internasional                                                                                                    | Bahasa Inggris                              |                   |                   |            |                       |                                 |   |     |         |         |             |   |
| Keg. Penunjang Akademik                                                                                                    | Bahasa Indonesia                            |                   |                   |            |                       |                                 |   |     |         |         |             |   |
| Magang/Kerja Praktek                                                                                                    | File (pdf)                                  | C                 | hoose File No fil | le chosen  |                       |                                 |   |     |         |         |             |   |
| Pendidikan Karakter                                                                                                    | Tingkat                                     | P                 | ih Tingkatan 🐱    |            |                       |                                 |   |     |         |         |             |   |
| Data Kelengkapan SKPI                                                                                                    | Tambah Res                                  | et                |                   |            |                       |                                 |   |     |         |         |             |   |
| Tugas Akhir                                                                                                    |                                             |                   |                   |            |                       |                                 |   |     |         |         |             |   |
|                                                                                                    |                                             |                   |                   |            |                       |                                 |   |     |         |         |             |   |

#### Komponen SKPI

| No | Komponen SKPI                  | Dokumen Pendukung                                                                                                    |
|----|--------------------------------|----------------------------------------------------------------------------------------------------|
| 1  | Prestasi dan<br>Penghargaan    | Sertifikat prestasi dalam bidang ilmu akuntansi (hibah<br>penelitian/kompetisi dan kejuaraan), seni, budaya, olahraga<br>tingkat nasional/ regional/ internasional                                                   |
| 2  | Sertifikasi Kompetensi         | Sertifikat uji kompetensi akuntansi/audit/perpajakan/pasar<br>modal; Sertifikat sertifikasi profesi. (missal: Brevet, Accurate)                                                                                      |
| 3  | Pengalaman<br>berorganisasi    | Sertfikat/ SK sebagai anggota atau pengurus organisasi profesi/<br>organisasi mahasiswa/ organisasi kemasyarakatan, ikut serta<br>dalam kepanitiaan                                                                  |
| 4  | Bahasa Internasional           | Sertifikat TOEFL/TOEIC/IELTS/Bahasa asing lainnya yang masih<br>berlaku dari institusi yang bereputasi                                                                                                    |
| 5  | Kegiatan Penunjang<br>Akademik | Sertifikat/ Surat Keterangan dalam kegiatan akademik dan non<br>akademik (seminar/ workshop sesuai bidang ilmu, kegiatan<br>sosial, surat keterangan jabatan tertentu di tempat bekerja bagi<br>yang sudah bekerja). |
| 6  | Magang/ Kerja Praktek          | Surat Keterangan telah mengikuti kegiatan Magang/ Kerja<br>Praktek dari STEI atau dari instansi tempat Magang/Kerja<br>Praktek                                                                                       |
| 7  | Pendidikan Karakter            | Sertifikat/ Surat Keterangan telah mengikuti pelatihan<br>kepemimpinan/ pelatihan kepribadian/ Pelatihan Super Great<br>Memory                                                                                       |
| 8  | Tugas Akhir                    | Berita Acara Ujian Komprehensif/ Ujian Tugas Akhir dan tuliskan<br>Judul Skripsi/ Tugas Akhir dalam Bahasa Indonesia dan Bahasa<br>Inggris                                                                           |

# TTD Ka.Prodi S1 Manajemen